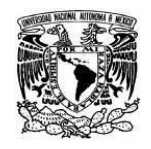

UNIVERSIDAD NACIONAL AUTÓNOMA DE MÉXICO SECRETARIA GENERAL Dirección General de Cómputo y de Tecnologías de Información y Comunicación

Coordinación de Tecnologías para la Educación – h@bitat puma

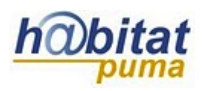

## Cómo insertar un video de Youtube

El recurso de Moodle "Página" también nos ofrece la oportunidad de incrustar un video de Youtube. A continuación se ilustra paso a paso la manera de hacerlo.

1. Dentro del sitio <u>http://www.youtube.com</u> busque y elija el video que requiera subir a su curso en Moodle.

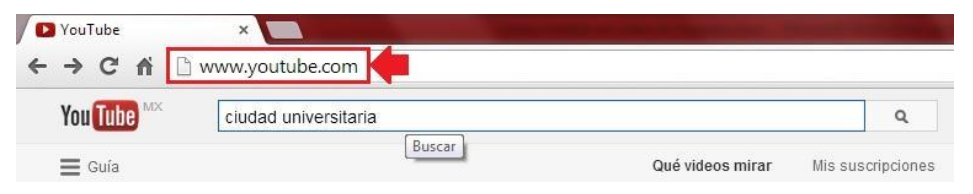

- 2. Dé clic en el botón Compartir.
- 3. Seleccione la opción Insertar vínculo y copie el código.

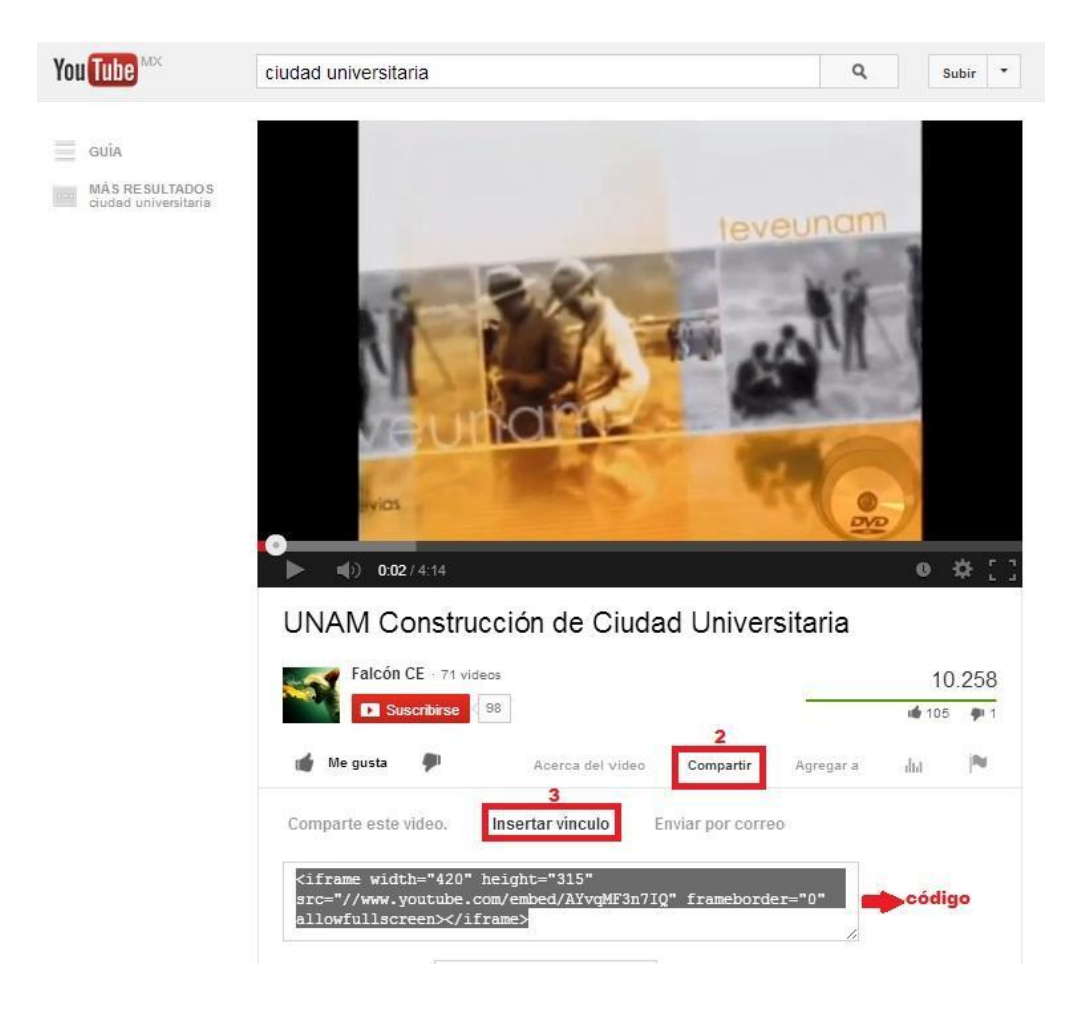

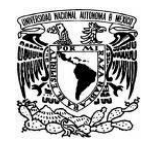

Coordinación de Tecnologías para la Educación - h@bitat puma

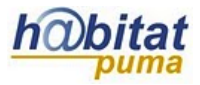

**4.** Active la edición de su curso. La opción **Activar Edición** se encuentra en la parte superior derecha de la pantalla, debajo de su foto.

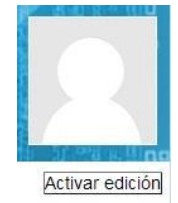

5. Decida en qué tema o sección agregará la página y dé clic en Añadir una actividad o recurso.

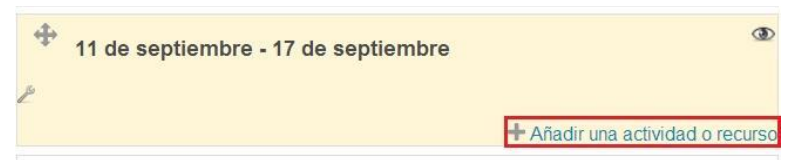

6. Seleccione el recurso Página y después dé clic en Agregar.

| Añadi                                                                                                    | ir una actividad o recurso                                                                                                    | × |  |  |
|----------------------------------------------------------------------------------------------------|----------------------------------------------------------------------------------------------------|---|--|--|
| archivos <ul> <li>Texto en línea</li> <li>Subir un solo archivo</li> <li>Actividad fuera de línea</li> </ul> | <ul> <li>El módulo Página le permite al profesor crear<br/>una página web empleando el editor de texto.</li> <li>En una página se pueden mostrar texto,<br/>imágenes, sonido, video, enlaces de internet y</li> </ul> |   |  |  |
| O W Wiki                                                                                                    | código incrustado (como los mapas de<br>Google).                                                                                                    |   |  |  |
| RECURSOS                                                                                                    | Las ventajas de emplear el módulo página, en                                                                                                    |   |  |  |
| Archivo                                                                                                    | lugar del módulo archivo incluyen que el<br>recurso será más accesible (por ejemplo, para                                                                                                    |   |  |  |
| Carpeta (folder)     Sector Etiqueta                                                                         | los usuarios de dispositivos móviles como<br>tabletas y teléfonos inteligentes), y más fáciles<br>de actualizar.                                                                                                    |   |  |  |
| <ul> <li>Libro</li> <li>Página</li> </ul>                                                                    | Para mayores contenidos, se recomienda<br>emplear el módulo libro en lugar de una página.                                                                                                    | 1 |  |  |
| Paquete contenido INS                                                                                        | Una página puede emplearse                                                                                                    |   |  |  |
|                                                                                                    | <ul> <li>Para presentar los términos y</li> </ul>                                                                                                    |   |  |  |

**7.** En el apartado **General** escriba el **Nombre** y agregue una **Descripción** breve de la información que contendrá su página.

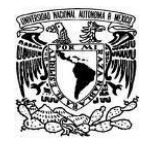

UNIVERSIDAD NACIONAL AUTÓNOMA DE MÉXICO SECRETARIA GENERAL Dirección General de Cómputo y de Tecnologías de Información y Comunicación

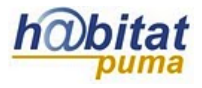

Coordinación de Tecnologías para la Educación – h@bitat puma

| Nombre                          | Construcción de Ciudad Universitaria                                                                                                    |  |  |  |
|---------------------------------|----------------------------------------------------------------------------------------------------|--|--|--|
| Descripción*                    | Mostrar herramientas de edición                                                                                                    |  |  |  |
|                                 | Video introductorio.                                                                                                    |  |  |  |
| Muestra la<br>descripción en la |                                                                                                    |  |  |  |
| página del curso 🚱              |                                                                                                    |  |  |  |
| Contenido de la página*         | Familia Font       Tamaño letra       Párrafo       ✓       ✓       ●       ●       ●       ●       ●       ●       ●       ●       ●       ●       ●       ●       ●       ●       ●       ●       ●       ●       ●       ●       ●       ●       ●       ●       ●       ●       ●       ●       ●       ●       ●       ●       ●       ●       ●       ●       ●       ●       ●       ●       ●       ●       ●       ●       ●       ●       ●       ●       ●       ●       ●       ●       ●       ●       ●       ●       ●       ●       ●       ●       ●       ●       ●       ●       ●       ●       ●       ●       ●       ●       ●       ●       ●       ●       ●       ●       ●       ●       ●       ●       ●       ●       ●       ●       ●       ●       ●       ●       ●       ●       ●       ●       ●       ●       ●       ●       ●       ●       ●       ●       ●       ●       ●       ●       ●       ●       ●       ●       ●       ●       ●       ●       < |  |  |  |
|                                 | Editar codigo fuente HT                                                                                                    |  |  |  |
|                                 |                                                                                                    |  |  |  |

Si activa la opción *Muestra la descripción en la página del curso,* se mostrará la información agregada en la página principal, como la siguiente imagen:

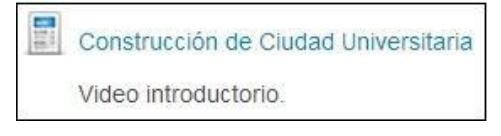

8. En Contenido de la página active el botón "Editar código fuente HTML".

Se desplegará una caja de texto, en ella pegue el **código** que extrajo de **Youtube** y dé clic en **Actualizar.** 

| TML EX                        |
|-------------------------------|
| 🗹 Ajustar al marger           |
| outube.com/embed/AYvqMF3n7IQ" |
|                               |
| Cancelar                      |
|                               |

**9.** En el apartado **Opciones** se presentan dos opciones sobre la forma en que se mostrará la información:

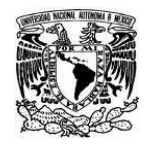

UNIVERSIDAD NACIONAL AUTÓNOMA DE MÉXICO SECRETARIA GENERAL Dirección General de Cómputo y de Tecnologías de Información y Comunicación

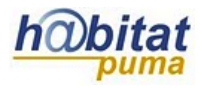

Coordinación de Tecnologías para la Educación – h@bitat puma

| Opciones                                  |   | <br> | <br> |  |
|-------------------------------------------|---|------|------|--|
| Mostrar el<br>nombre de la<br>página      | 1 |      |      |  |
| Mostrar la<br>descripción de<br>la página |   |      |      |  |

De manera predeterminada está activada la opción *Mostrar el nombre de la página* y de manera opcional decida si, además, quiere agregar la *Descripción* que haya hecho de la misma:

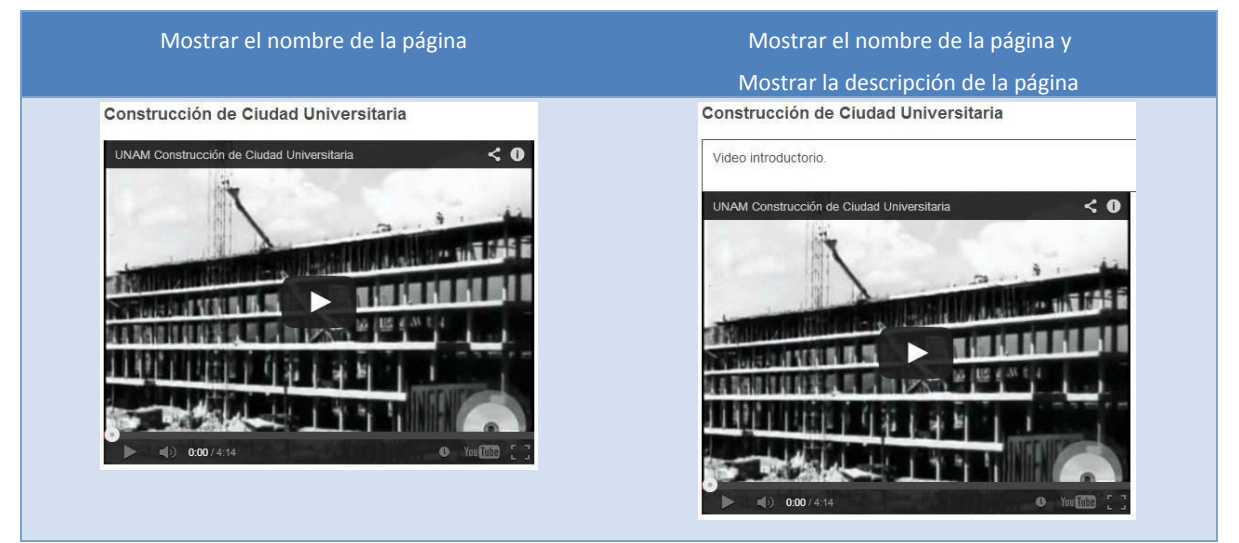

**10.** En el apartado **Configuraciones comunes del módulo** se tienen la siguientes opciones:

| ▼ Configuraciones comunes del módulo        |              |  |  |  |  |
|---------------------------------------------|--------------|--|--|--|--|
| Visible                                     | Mostrar 👻    |  |  |  |  |
| Número ID 😧                                 |              |  |  |  |  |
| Agrupamiento 😨                              | Ninguno(a) 👻 |  |  |  |  |
| Sólo disponible para<br>miembros de grupo 😮 |              |  |  |  |  |

*Visible.* La opción visible es para decidir si se quiere que el recurso esté visible u oculto para los alumnos. Cuando se está haciendo o modificando una actividad y hay usuarios trabajando en un curso, conviene ocultar la actividad hasta que esté lista.

*Número ID.* Es conveniente poner una identificación a las actividades si se va a usar el libro de calificaciones, pues son necesarios para hacer los cálculos aritméticos. La identificación debe ser corta y puede tener texto y números, por ejemplo: Act1.

Agrupamiento. Esto se explica en el manual correspondiente.

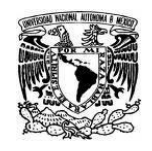

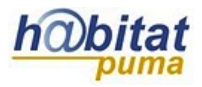

Coordinación de Tecnologías para la Educación – h@bitat puma

**11.** Finalmente pulse en **Guardar cambios y regresar al curso** o **Guardar cambios y mostrar**, que se encuentra al final del formulario.

Guardar cambios y regresar al curso Guardar cambios y mostrar Cancelar